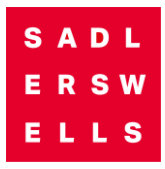

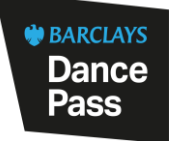

## How to Book Barclays Dance Pass Tickets Online

## Sign up for Barclays Dance Pass

If you have already signed up for Barclays Dance Pass, please skip to the **'How to Book £10 Tickets'** section below.

- 1. Visit sadlerswells.com/barclays-dance-pass/
- 2. Click on the 'Sign up now' button.
- 3. Fill in and submit the sign-up form.
- 4. Make sure you have received a Barclays Dance Pass sign-up

confirmation email before attempting to book tickets.

## How to Book £10 Tickets

- 1. Visit sadlerswells.com
- 2. Click on the 'Account' button on the top right corner of the screen :

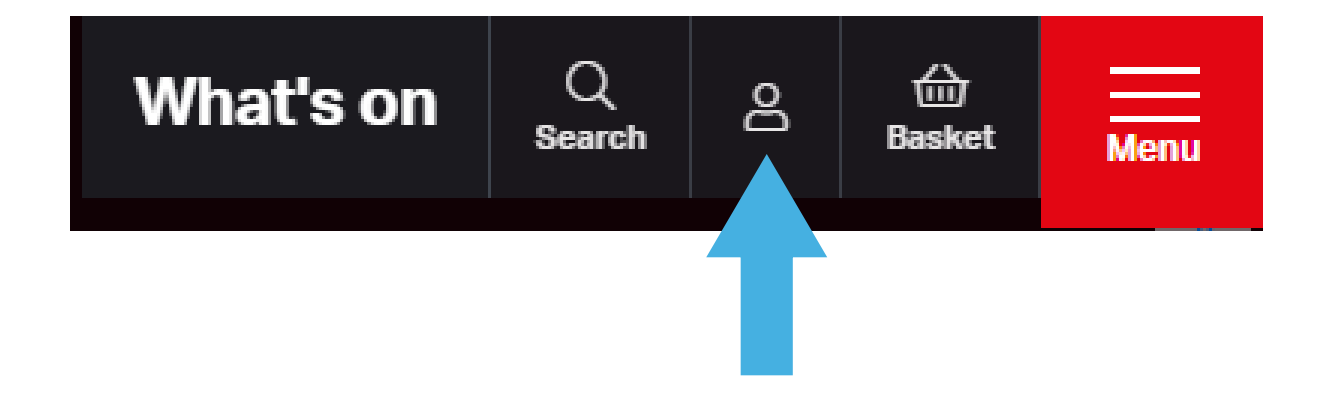

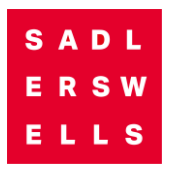

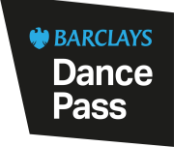

3. Login to your account. Make sure you are using the email address you used when signing up for Barclays Dance Pass :

| Login to your account  |                          |
|------------------------|--------------------------|
| Email address Required |                          |
| Password Required      |                          |
|                        | <ul> <li>SHOW</li> </ul> |
| Login                  |                          |

- 4. Find a show you'd like to book through our <u>What's On</u> listing or our Barclays Dance Pass Season Highlights.
- 5. Once you have selected a show, scroll down to find your preferred

date and click 'Get tickets' :

| Performances                                    |              |                                  |                                                                                                    |
|-------------------------------------------------|--------------|----------------------------------|----------------------------------------------------------------------------------------------------|
| Tuesday 1 October 7:30 pm<br>♥ Peacock Theatre  | From: £18.00 | Get Tickets<br>Good Availability | Jer                                                                                                    |
| Wednesday 2 October 7:30 pm                     | From: £18.00 | Get Tickets<br>Good Availability | Source second Stickets at Sadler's Wells' theatres                                                         |
| Thursday 3 October 7:30 pm                      | From: £18.00 | Get Tickets<br>Good Availability | # BARCLAYS                                                                                                 |
| Friday 4 October 7:30 pm<br>♥ Peacock Theatre   | From: £18.00 | Get Tickets<br>Good Availability | Age 16 - 30?                                                                                               |
| Saturday 5 October 2:30 pm<br>Q Peacock Theatre | From: £18.00 | Get Tickets<br>Good Availability | See the best dance in the<br>world for £10 with Barclays<br>Dance Pass at Sadler's Wells.<br>Find out more |
| Saturday 5 October 7:30 pm<br>Q Peacock Theatre | From: £18.00 | Get Tickets<br>Good Availability |                                                                                                    |

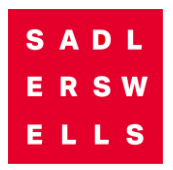

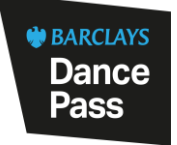

6. Select your preferred section of the theatre. The booking page will highlight which sections have £10 tickets if there are any available for the selected performance :

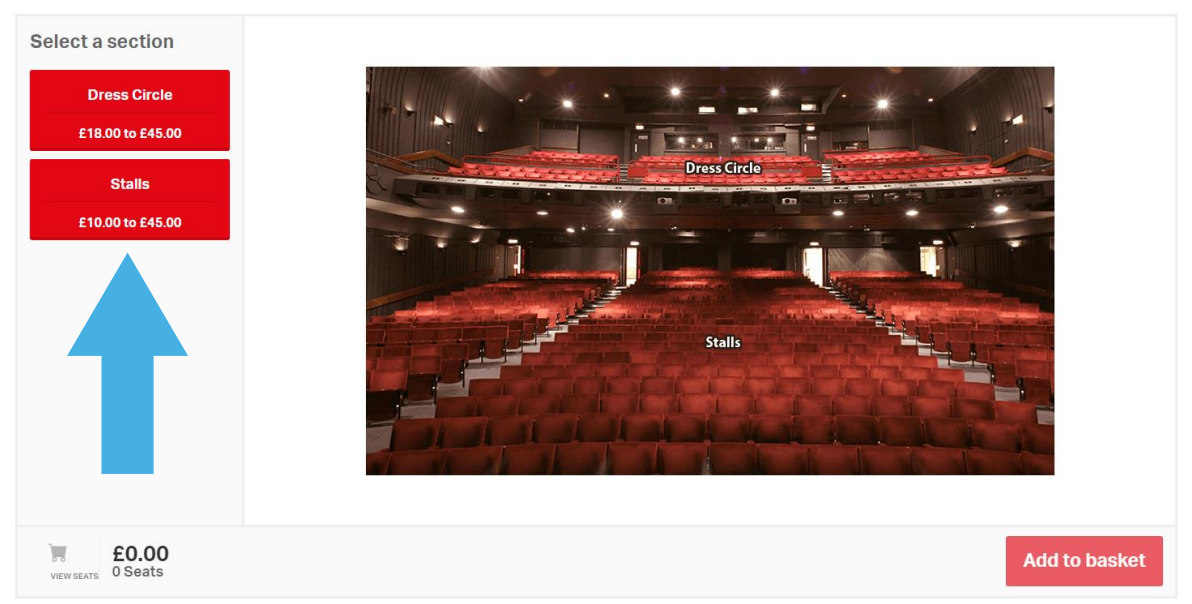

**Choose Your Own Seat** 

7. Find the blue seats on the seating map.

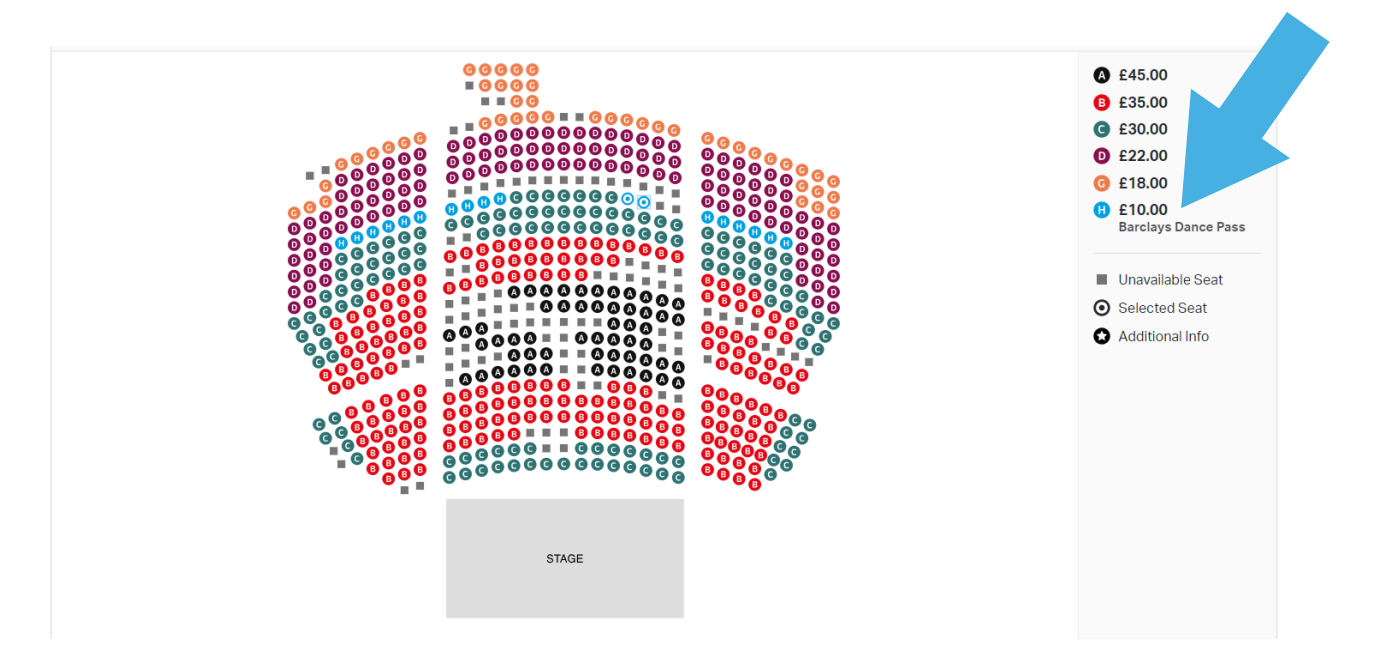

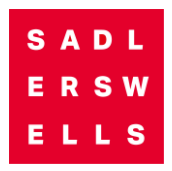

If there are no blue seats on the seating map, £10 tickets are most likely unavailable for that performance.

8. Select the seat(s) you would like to book. You can book up to 2

Barclays Dance Pass tickets per show :

|     | SECTION<br>Stalls | <sup>ROW</sup> | seat<br>21 | ×      | Keyboard |
|-----|-------------------|----------------|------------|--------|----------|
|     | Select a          | ticke          | t type:    |        |          |
| 0.0 | Barclays          | s Dance        | Pass       | £10.00 |          |
|     |                   |                |            | Close  |          |
|     |                   |                |            |        |          |

9. Once you've selected your tickets, click the 'Add to basket' button :

| © © ©<br>© © ©<br>© © ©<br>■ © ©    |       |               |
|-------------------------------------|-------|---------------|
|                                     | STAGE |               |
|                                     |       |               |
|                                     |       | - + 💿         |
| view sears <b>£20.00</b><br>2 Seats |       | Add to basket |

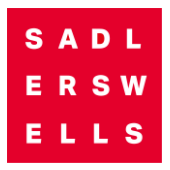

- 10. Double-check the information about the tickets you have selected.
- 11. Proceed to checkout and input your payment details.
- 12. Complete your purchase.

Once your purchase is complete, you will receive an email confirmation and a separate email with your e-tickets attached as PDF. If you do not receive this, please check your junk or spam folders. Additionally, you can find your booking details and tickets by visiting your account page and clicking the 'Upcoming events' link.

Check out the **Barclays Dance Pass Season Highlights** and keep an eye on our **fortnightly newsletter** to see which shows have best £10 ticket availability.

## We look forwards to welcoming you to Sadler's Wells!